## ЭЛЕКТРОННО-БИБЛИОТЕЧНАЯ СИСТЕМА ВООК.RU РЕГИСТРАЦИЯ С ДОМАШНЕГО КОМПЬЮТЕРА (УДАЛЕННАЯ РЕГИСТРАЦИЯ)

- 1. Входим на главную страницу ЭБС по ссылке: <u>https://book.ru/</u>
- 2. Сверху нажимаем на ссылку «Зарегистрируйтесь» или на кнопку «Зарегистрироваться» на баннере ниже.

| ВООК.г<br>электронно-библиотечная си | <b>U</b><br>ICTEMA                                                           | 3a<br>no                       | регистрируйтесь для ВОЙТИ                                                                                                    |  |
|--------------------------------------|------------------------------------------------------------------------------|--------------------------------|----------------------------------------------------------------------------------------------------|--|
| Книги Аудиокниги                     | Журналы Тесты                                                                | Название, автор, ISBN или ISSN |                                                                                                    |  |
|                                      | Рестр<br>Электронно-<br>библиотечная<br>для учебных за<br>Зарегистрироваться | система<br>аведений            | Общеобразовательные<br>учебники для 10—11 классо<br>издательства «Просвещени<br>теперь доступны на BOOK.RU<br>Узнать подробнее<br>Учебники в Федерал |  |

3. На странице авторизации нажимаем на ссылку «Зарегистрироваться».

| ×<br>Регистрация. Шаг 1<br>Инструкция по регистрации нового пользователя                                                                                                    | Нашему университету (ДВГУПС) до 31 мая предоставлен тестовый доступ к электронно-<br>библиотечной системе BOOK.ru к коллекции СПО.                                                                                                    |
|----------------------------------------------------------------------------------------------------|----------------------------------------------------------------------------------------------------|
| Код доступа У3*:<br>Код доступа<br>Необязательное поле<br>E-mail*:<br>user@mail.ru<br>Фамилия*:                                                                                       | <ul> <li>4. В поле «Код доступа УЗ» указываем:<br/>F54A-8B73-F576-EF0E - Код доступа студент<br/>9E23-6DAC-FB09-5A04 - Код доступа преподаватель</li> <li>5. Указываем адрес эл. почты, ФИО. Устанавливаем<br/>галочки о конфиденциальности и обработку</li> </ul> |
| Имя*:<br>Иван<br>Отчество*:<br>Иванович                                                                                                    | персональных данных.<br>Нажимаем кнопку «Отправить».                                                                                                    |
| <ul> <li>Я прочитал соглашение о конфиденциальности и принимаю его.</li> <li>Я даю согласие на обработку своих персональных данных.</li> <li>У вас есть аккаунт? Отправить</li> </ul> |                                                                                                    |

6. Заходим на эл.почту (указанную при регистрации) и подтверждаем регистрацию (переходим по ссылке в письме), указываем тип «Пользователь». Укажите свой пароль, а затем нажимаем на кнопку «Сохранить».

| Пароль:                                                                           |                                                                                                    |
|-----------------------------------------------------------------------------------|----------------------------------------------------------------------------------------------------|
| fv6jj9ny                                                                          |                                                                                                    |
|                                                                                   |                                                                                                    |
| Обязательные требования к паролю:                                                 |                                                                                                    |
| • 8 и более символов;                                                             |                                                                                                    |
| <ul> <li>латинские буквы (хотя бы одна);</li> <li>цифры (хотя бы одна)</li> </ul> |                                                                                                    |
| - drigher (norm our opping).                                                      |                                                                                                    |
|                                                                                   |                                                                                                    |
| Сохра                                                                             | нить                                                                                                    |
|                                                                                   | Пароль:<br>fv6jj9ny<br>Обязательные требования к паролю:<br>• 8 и более символов;<br>• латинские буквы (хотя бы одна);<br>• цифры (хотя бы одна).<br>Сохра |